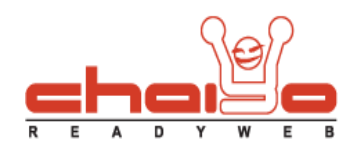

## หน้า Intro Page

1. เลือกเมนูด้านซ้าย ระบบบริหารจัดการเว็บไซต์ -> หน้า Intro Page

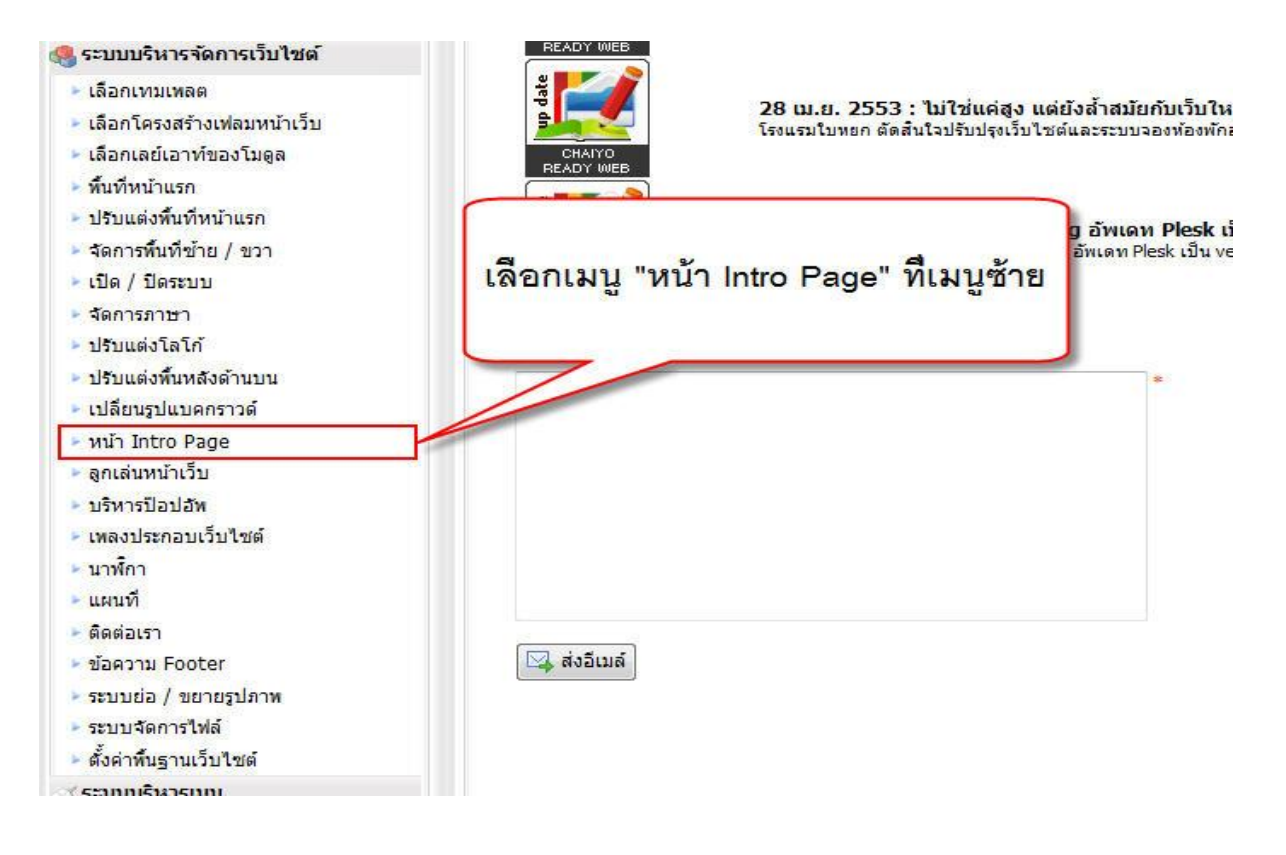

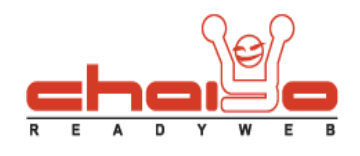

## 2. ระบบแสดงหน้า Intro Page ดังนี้

| 🧿 vuin Intro Page                                       |                                                                                                    |
|---------------------------------------------------------|----------------------------------------------------------------------------------------------------|
|                                                         | 1.                                                                                                    |
| สีพื้นหลังของ Intro Page :                              |                                                                                                    |
| นสดงหัวอักษร (กรุณาคลิกเลือกเมื่อต้องการให้แสดงหัวอักษร | 2.                                                                                                    |
| 10 10 10 100 10                                         | 3.                                                                                                    |
| กรณาเมือกสำแหน่งวางสำอักษร : ส                          | inanaean an an an an an an an an an an an an a                                                                                                    |
| ซอดวาม (ไหย) :                                          | □ Source       □       0       0       0       0       0       0       0       0       0       0       0       0       0       0       0       0       0       0       0       0       0       0       0       0       0       0       0       0       0       0       0       0       0       0       0       0       0       0       0       0       0       0       0       0       0       0       0       0       0       0       0       0       0       0       0       0       0       0       0       0       0       0       0       0       0       0       0       0       0       0       0       0       0       0       0       0       0       0       0       0       0       0       0       0       0       0       0       0       0       0       0       0       0       0       0       0       0       0       0       0       0       0       0       0       0       0       0       0       0       0       0       0       0       0       0       0       0 |
|                                                         | 4.                                                                                                    |
| แสดงรุนไทาพ (กรุณาคลิกเลือกเมื่อต้องการไฟแสดงรุนไทาพ)-  | 5.                                                                                                    |
| salame Intro Page : @                                   | 6.                                                                                                    |
| หมาดหมุ่งขึ้งหมด : ก                                    | ารบาษตนธระอาไม่                                                                                                    |
|                                                         |                                                                                                    |
|                                                         | aj shufin 8.                                                                                                    |

- 1. เลือกสีพื้นหลังของ Intro Page
- 2. คลิ๊กเลือกหากต้องการให้มีตัวอักษรบนหน้า Intro Page
- 3. เลือกตำแหน่งของตัวอักษร หากมีรูปภาพใน Intro Page
- 4. กรอกตัวอักษร ที่ต้องการให้ขึ้นที่หน้า Intro Page
- 5. คลิ๊กเลือกหากต้องการให้มีรูปภาพบนหน้า Intro Page
- 6. เลือกรูปภาพ Intro Page สามารถเลือกได้ 2 แบบ คือ รูปภาพที่มีในระบบ หรือ อัพโหลดรูปเอง

## Chaiyo Hosting Co.,Ltd.

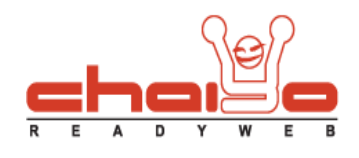

## 7. หากเลือก "รูปภาพที่มีในระบบ" ระบบจะแสดงหมวดหมู่ของ Intro Page และรูปในแต่ละหมวดนั้นให้เลือก ดังนี้

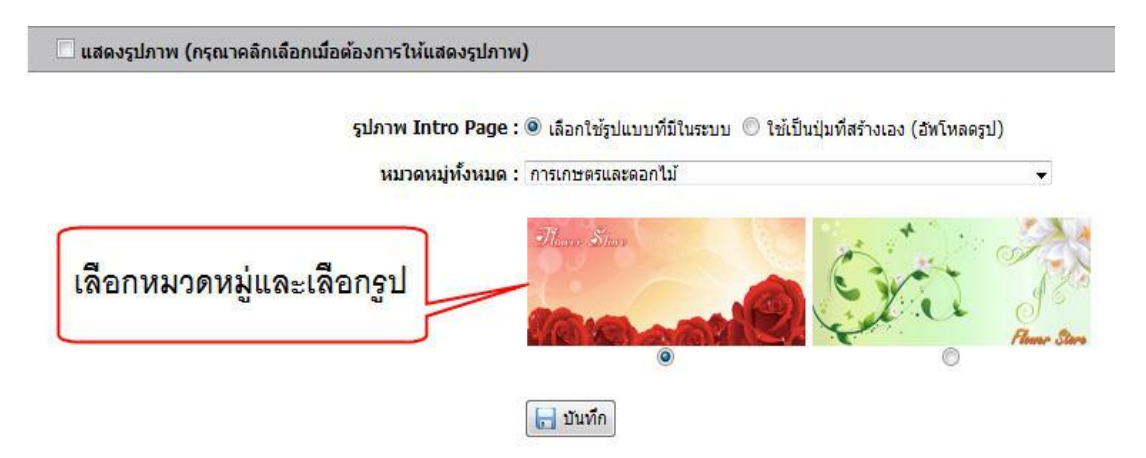

หากเลือก "อัพโหลดรูปภาพเอง" ระบบจะแสดงปุ่ม "เลือกไฟล์" และเลือกรูปจากหน้าต่างอัพโหลดรูปที่แสดงขึ้นมา

|   |                 | รูปภาพ Intro P | age : 🔘 เลือกใช้รูปแ | เบบที่มีในระบบ  | <ol> <li>Ithe State (อาคาร์ เป็นปุ่มที่สร้างเอง (อาคาร์ เป็นปุ่มที่สร้างเอง (อาคาร์ เป็นปุ่มที่สร้างเอง (อาคาร์ เป็นปุ่มที่สร้างเอง (อาคาร์ เป็นปุ่มที่สร้างเอง (อาคาร์ เป็นปุ่มที่สร้างเอง (อาคาร์ เป็นปุ่มที่สร้างเอง (อาคาร์ เป็นปุ่มที่สร้างเอง (อาคาร์</li> </ol> |
|---|-----------------|----------------|----------------------|-----------------|----------------------------------------------------------------------------------------------------|
|   |                 |                |                      | -               |                                                                                                    |
|   |                 | อัพไเ          | งลด: 🔍 เลือกไฟล์     |                 |                                                                                                    |
| 0 |                 |                | รองรับไฟล์ .JPG      | , .GIF, .PNG, . | SWF ขนาดไม่เกิน 1024 KB                                                                                                    |
|   | ดอื่องใน "เอี้ด | อกใฟล์"        | 🔲 บันทึก             |                 |                                                                                                    |
|   | แลแกษ เมต       | 711 L M M      |                      |                 |                                                                                                    |

8. กดปุ่ม "บันทึก" เพื่อบันทึกข้อมูลของ Intro Page